# คู่มือสำหรับ พนักงานข้าราชการพลเรือนฝ่ายบริหาร

## เมนูหลัก

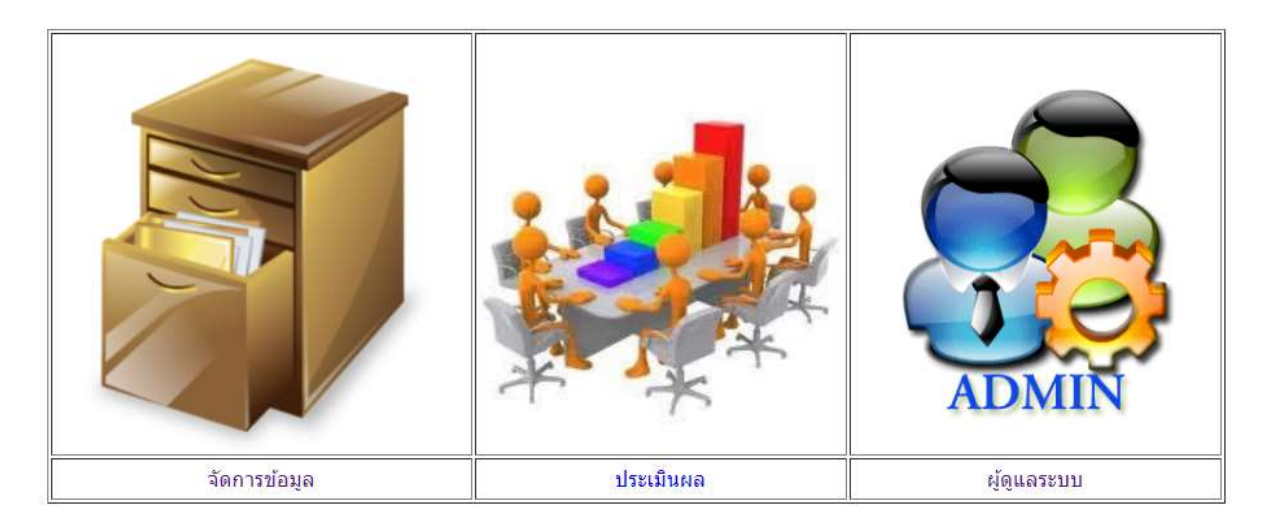

- เลือก เมนูจัคการ ข้อมูล

| login เข้าสู่ระบบบริหารจัดการข้อมูลประเมินบุคลากร |                 |  |  |  |
|---------------------------------------------------|-----------------|--|--|--|
| login name                                        | kwak            |  |  |  |
| password                                          | ••••            |  |  |  |
| login เปลี่ยนรหัสผ่าน                             | กลับสู่หน้าหลัก |  |  |  |

- ทำการใส่ login name และ password หลังจากนั้นกคปุ่ม login แล้วจะเข้าสู่หน้าจอบันทึกข้อมูลหลัก

<u>หมายเหตุ</u> หากต้องการเปลี่ยนรหัสผ่านให้กลิกที่ เปลี่ยนรหัสผ่าน

|        |                                          | สุเทพสุเ                                                                                                    | เทพ เชาว์สนิท                                                         |                                                                |                                                                                 |                                                                  |                                                          |                                                          | าไอ         | ນລສ່ວນດັວ | ออกจา                                                                                                    | ากระบบ       |      |
|--------|------------------------------------------|----------------------------------------------------------------------------------------------------|-----------------------------------------------------------------------|----------------------------------------------------------------|---------------------------------------------------------------------------------|------------------------------------------------------------------|----------------------------------------------------------|----------------------------------------------------------|-------------|-----------|----------------------------------------------------------------------------------------------------|--------------|------|
|        | 12-                                      |                                                                                                    |                                                                       |                                                                |                                                                                 |                                                                  |                                                          |                                                          |             |           |                                                                                                    |              | 2    |
|        |                                          | สำดับ                                                                                                    | หัวข้อ                                                                |                                                                | คะแนน<br>เสนอ                                                                   | คะแนน<br>อนุมัติ                                                 | น้ำ<br>หนัก                                              | คะแนน<br>ถ่วงน้ำ<br>หนัก                                 | สถานะ       |           |                                                                                                    |              | 3    |
|        |                                          | 1                                                                                                    | งานสอน 🕞 note 🖓 note                                                  |                                                                | 0.00                                                                            | 0.00                                                             | 30                                                       | 0/0.00                                                   | proces      | 5 จัดกา   | รข้อมูล                                                                                                    | ส่งประเบิน   | 4    |
|        |                                          | 2                                                                                                    | งานวิจัย สิ่งประดิษฐ์ นวัตกรรม<br>งานวิจัย สิ่งประดิษฐ์และนวัตก       | และผลงานวิชาการ(2.1<br>รรม) <mark>C note</mark> C note         | 0.00                                                                            | 0.00                                                             | 10                                                       | <mark>0/</mark> 0.00                                     | proces      | 5 จัดกา   | รข้อมูล                                                                                                    | ส่งประเมิน   | 5    |
|        |                                          | 3                                                                                                    | งานบริการวิชาการ <mark>D noteD not</mark> e                           |                                                                | 0.00                                                                            | 0.00                                                             | 10                                                       | 0/0.00                                                   | proces      | 5 จัดกา   | รข้อมูล                                                                                                    | ส่งประเมิน   |      |
|        |                                          | 4                                                                                                    | งานด้านอื่น ๆ หรืองานที่ได้รับม                                       | เอบหมาย <mark>เ⊋note</mark> note                               | 0.00                                                                            | 0.00                                                             | 15                                                       | 0/0.00                                                   | proces      | 5 สุดกา   | รข้อมูล                                                                                                    | ส่งประเมิน   | 6    |
|        |                                          | 5.1                                                                                                    | งาานบริหาร (ผลสัมฤทธิ์ของงา<br>ଢnote                                  | านที่ได้รับมอบหมาย) <mark>,</mark> ∂note                       | 0.00                                                                            | 0.00                                                             | 10                                                       | 0/0.00                                                   | proces      | 5 จัดกา   | <b>ຣ</b> ນ້ອນູລ                                                                                                    | ส่งประเมิน   | 7    |
|        |                                          | 5.2                                                                                                    | งานบริหาร (ผลการประเมินคุณ<br><mark>厚note</mark> Ωnote                | ภาพตามเกณฑ์ สกอ.)                                              | 0.00                                                                            | 0.00                                                             | 5                                                        | 0/0.00                                                   | proces      | 5 จัดกา   | รข้อมูล                                                                                                    | ส่งประเมิน   | 8    |
|        |                                          | 5.3                                                                                                    | งานบริหาร (ผลการประเมินคุณ<br>กลยุทธ์วาระเร่งด่วน พ.ศ. 255            | ภาพตามตัวชี้วัดของแผน<br>57-2560) <mark>,⊐ note</mark> ,⊐ note | 0.00                                                                            | 0.00                                                             | 5                                                        | <mark>0/</mark> 0.00                                     | proces      | 5         | a de la composition de la composition de la comp | ส่งประเมิน   | ç    |
|        |                                          | 5.4                                                                                                    | งานบริหาร (การถ่ายทอ <mark>ดนโย</mark> บ<br>บุคลากรในฝ่าน/ภาควิชา/สาข | มาย/แผนงงานไปยัง<br>าวีชา) <mark>⊳ note</mark> ⊋ note          | 0.00                                                                            | 0.00                                                             | 10                                                       | 0/0.00                                                   | proces      | 5 đenn    | รข้อมูล                                                                                                    | ส่งประเมิน   | 1    |
|        |                                          | 6                                                                                                    | งานจัดหารายได้จากหน่วยงาน                                             | ภายนอก <mark>, note,</mark> note                               | 0.00                                                                            | 0.00                                                             | 5                                                        | 0/0.00                                                   | proces      | 5 4600    | รข้อมูล                                                                                                    | ส่งประเมิน   |      |
|        |                                          | รวม                                                                                                    |                                                                       |                                                                | 0                                                                               | 0                                                                | 100                                                      | 0/0                                                      |             | 14        |                                                                                                    |              | 1    |
| ลข<br> | สมรรถ                                    | รรถนะหลัก ระดับสมรรถนะที่คาด                                                                                                    |                                                                       | ระดับสมรรถนะที่คาดหวัง                                         | i.                                                                              |                                                                  |                                                          |                                                          | คาด<br>หวัง | เจ้าของ   | ครรมการ<br>1                                                                                                    | กรรมการ<br>2 | ประเ |
|        | รักองค์ศ<br>เจ้าของ<br>หน้าที่อ<br>ตนเอง | รักองค์กรและหน้าที่ มีจิตสำนึก ในการเป็น<br>เจ้าของ เห็นคุณค่าองค์กร มุ่งมั่นการทำงานใน ระดับ 1 รู้ในหน้าที่ มีวินัย<br>หน้าที่อย่างเป็นระบบ มีวินัยและคุณธรรมพัฒนา ระดับ 2 พุ่ดนาดนเองแล<br>ตนเอง และองค์กรไปสู่เป้าหมายอย่างต่อเนื่อง ระดับ 4 ทำงานอย่างมีจิต<br>องค์กร<br>ระดับ 5 มีคุณธรรม สร้างเ |                                                                       |                                                                | มผิดชอบกา<br>เอย่างเป็น<br>เช็การทำงา<br>านึกความเ<br>เนิยมก <mark>าร</mark> ทำ | เรทำงานที่<br>สะบบและมี<br>นให้มีประส์<br>ป็นเจ้าของ<br>างานในอง | ได้รับมอ<br>ประสิทธิ<br>งิทธิผลอ<br>เพิ่มมูล<br>ค์กรไปสุ | บหมาย<br>ภาพ<br>เย่างต่อเนื่อง<br>ค่าในงานแล<br>เป้าหมาย | 3<br>8      | 0         |                                                                                                    |              | al:  |
| 2      | <mark>พัฒนาต</mark><br>และเพิ่า          | นเองเรีย<br>เศักยภาพ                                                                                                    | นรู้วิทยาการใหม่ๆ เพื่อพัฒนา<br>เในการทำงาน ที่มี                     | ระดับ 1 ตระหนักถึงการพัฒ<br>ระดับ 2 กระตือรือรันแสวงห          | เนาตนเองเ<br>เาความร้แล                                                         | เละใฝ่เรียน<br>จะติดตามวิ                                        | เร้<br>ทยาการ                                            | ใหม่ ๆ                                                   | 3           | 0         |                                                                                                    |              | J    |

- 1. สำหรับเปลี่ยนข้อมูลส่วนตัว
- 2. สำหรับออกจากระบบ
- เมื่อต้องการบันทึกข้อมูลตามตัวชี้วัดที่ 1 งานสอน
- เมื่อต้องการบันทึกข้อมูลตามตัวชี้วัดที่ 2 งานวิจัย 2.1
- เมื่อต้องการบันทึกข้อมูลตามตัวชี้วัดที่ 3 งานบริการวิชาการ
- เมื่อต้องการบันทึกข้อมูลตามตัวชี้วัดที่ 4 งานด้านอื่น ๆ หรืองานที่ได้รับมอบหมาย
- 7. เมื่อต้องการบันทึกข้อมูลตามตัวชี้วัดที่ 5.1 งาานบริหาร (ผลสัมฤทธิ์ของงานที่ได้รับมอบหมาย)
- 8. เมื่อต้องการบันทึกข้อมูลตามตัวชี้วัดที่ 5.2 งานบริหาร (ผลการประเมินคุณภาพตามเกณฑ์ สกอ.)

- เมื่อต้องการบันทึกข้อมูลตามตัวชี้วัดที่ 5.3 งานบริหาร (ผลการประเมินคุณภาพตามตัวชี้วัดของแผนกล ยุทธ์วาระเร่งค่วน พ.ศ. 2557-2560)
- เมื่อด้องการบันทึกข้อมูลตามตัวชี้วัดที่ 5.4 งานบริหาร (การถ่ายทอดนโยบาย/แผนงงานไปยังบุคลากร ในฝ่าย/ภาควิชา/สาขาวิชา)
- 11. เมื่อต้องการบันทึกข้อมูลตามตัวชี้วัดที่ 6 งานจัดหารายได้จากหน่วยงานภายนอก
- 12. เมื่อต้องการประเมินสมรรถนะ

## <u>การบันทึกข้อมูลตามตัวชี้วัคที่ 1 งานสอน</u>

\*\*\* ส่วนนี้ต้องป้อนข้อมูลตามลำดับคะแนน 1 – 5 แบบเรียงตามลำดับ ไม่สามารถป้อนข้อมูลข้ามลำดับคะแนน ได้

การบันทึกข้อมูลระดับ 1

| ระดับ 1 | มียานตามประกาศมหาวิทยาลัยเทคโนโลยีราชมงคลธัญบุรี เรื่องเกณฑ์ภาระงานขั้นต่ำของคุณวารย์ประจำ<br>ม 1 เล้ยเทคโนโลยีราชมงคละัญบุรี พ.ศ. 2552 2 3 |
|---------|----------------------------------------------------------------------------------------------------|
|         | รหัสวิชา ขีอวิชา<br>4<br>รหัสวิชา 5                                                                                                    |
|         | 9210015 <u>เคมีในชีวิตประจำวัน</u> ลม                                                                                                    |

- 1. ป้อนรหัสวิชา
- 2. ป้อนชื่อวิชา
- กดบันทึกเพื่อบันทึกข้อมูล
- เลือกชื่อวิชาเพื่อแก้ไขข้อมูล
- เลือกลบ เมื่อต้องการลบข้อมูล

### การบันทึกข้อมูลระดับ 2

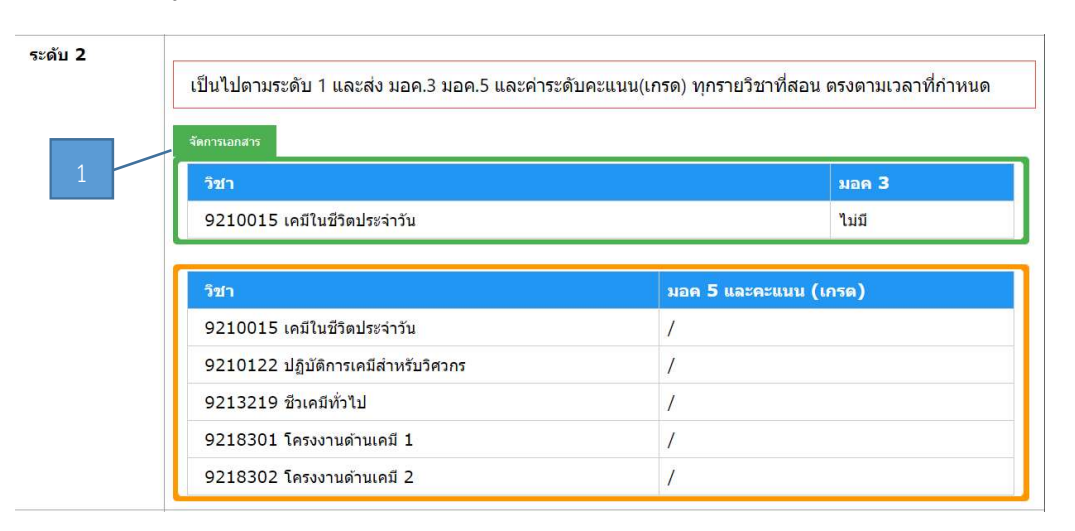

1. เลือกจัดการเอกสาร เพื่อเข้าสู่หน้าจอบันทึกข้อมูล มอค. 3 และ 5

เป็นไปตามระดับ 1 และส่ง มอค.3 มอค.5 และค่าระดับคะแนน(เกรด) ทุกรายวิชาที่สอน ตรงตามเวลาที่กำหนด

|                             | 3     |        |
|-----------------------------|-------|--------|
| วิชา                        | มอค 3 | update |
| 9210015 เคมีในชีวิตประจำวัน | ไม่มี |        |
|                             |       |        |

| วิชา                                | มอค 5 และคะแนน (เกรด | update |   |
|-------------------------------------|----------------------|--------|---|
| 9210015 เคมีในชีวิตประจำวัน         | 1                    | 5      |   |
| 9210122 ปฏิบัติการเคมีสำหรับวิศวกร  | 1                    |        |   |
| 9213219 ชีวเคมีทั่ว <mark>ไป</mark> | /                    |        | • |
| 9218301 โครงงานด้านเคมี 1           | 1                    | 4      | ۲ |
| 9218302 โครงงานด้านเคมี 2           | 1                    |        |   |

<u>ปิดหน้าต่าง</u>

- \_\_\_\_\_
- 2. ทำเครื่องหมายถูกในรายวิชาที่ส่ง มอค.3 แล้ว
- กคปุ่มบันทึกข้อมูลเพื่อบันทึกข้อมูล

- 4. ทำเครื่องหมายถูกในรายวิชาที่ส่ง มอค.5 แล้ว
- กคปุ่มบันทึกข้อมูลเพื่อบันทึกข้อมูล
- กดปิดหน้าต่างเพื่อกลับเข้าสู่หน้างอหลักการบันทึกข้อมูลตัวชี้วัดที่ 1

## การบันทึกข้อมูลระดับ 3

| ระดับ 3 | เป็นไปตามระดับ 2 และมีการสร้างสรรค์หรือพัฒนาสื่อการสอนของตนเองครบทุกหัวข้อ อย่างน้อย 1 รายวิชา      |  |  |  |  |
|---------|----------------------------------------------------------------------------------------------------|--|--|--|--|
|         | เลือกรหัสวิชา 9210015:เคมีในชีวิตประจำวัน ▼<br>เลือกไฟล์แนบ (pdf) Choose File_No file chosen มันทึก |  |  |  |  |
|         | วิชาที่แนบหลักฐาน : ยังไม่มี                                                                        |  |  |  |  |

- 1. เลือกวิชาที่อ้างอิง
- 2. เลือก choose file เพื่อทำการเลือกไฟล์อ้างอิง (ต้องเป็น pdf ไฟล์)
- กดบันทึก เพื่อทำการบันทึกข้อมูล

### การบันทึกข้อมูลระดับ 4

| ระดับ 4 | เป็นไปตามระดับ 3 และพัฒนาทักษะทางวิชาการหรือวิ | ชาชีพอย่างนั | อยปีละ 1 ครั้ง |           |  |
|---------|------------------------------------------------|--------------|----------------|-----------|--|
|         | จัดการเอกสาร                                   |              |                |           |  |
|         | หัวข้อการพัฒนาทักษะทางวิชาการหรือวิชาชีพ       | วันที่       | จำนวนชั่วโมง   | เอกสารแนบ |  |

1. เลือกจัดการเอกสารเพื่อเข้าสู่หน้าจอบันทึกข้อมูล

เป็นไปตามระดับ 3 และพัฒนาทักษะทางวิชาการหรือวิชาชีพอย่างน้อยปีละ 1 ครั้ง

| หัวข้อ                      |                            |        |              |           |
|-----------------------------|----------------------------|--------|--------------|-----------|
| วันที่                      |                            |        |              |           |
| จำนว <mark>น</mark> ชั่วโมง | 0                          |        |              |           |
| เลือกไฟล์แนบ (pdf)          | Choose File No file chosen |        |              |           |
|                             |                            |        |              |           |
| บันทึก                      |                            |        |              |           |
|                             |                            |        |              |           |
| หัวข้อการพัฒนาทักษะท        | าางวิชาการหรือวิชาชีพ      | วันที่ | จำนวนชั่วโมง | เอกสารแนบ |
| el * i                      |                            |        |              |           |
| บดหนาตาง                    |                            |        |              |           |

- ระบุวันที่ที่เกิดขึ้น
- 4. ระบุจำนวนชั่วโมง
- 5. เลือกไฟล์แนบ เพื่อแนบหลักฐานที่เป็น pdf ไฟล์
- กดบันทึกเพื่อบันทึกข้อมูล
- กดปิดหน้าต่างเพื่อกลับเข้าสู่หน้าจอหลักการบันทึกข้อมูลตัวชี้วัดที่ 1

## การบันทึกข้อมูลระดับ 5

| ระดับ 5 | เป็นไปตามระดับ 4 และมีการใช้บทเรียนออนไลน์ที่สร้างสรรค์ขึ้นใหม่ด้วยตนเองในรายวิชาที่สอน<br>โดยมีหลักฐานในเชิงประจักษ์ หรือมีหลักฐานการปรับปรุงการพัฒนาบทเรียนออนไลน์<br>หรือ เป็นไปตามระดับ 4 และมีการจัดการเรียนการสอนโดยใช้หลักการ STEM หรือ PjBL หรือ CDIO หรือ<br>RMUTT Model<br>หรือ เป็นไปตามระดับ 4 และมีการจัดการรเียนการสอนโดยมีการนำงานวิจัยของตนเอง หรืองานบริการวิชาการ<br>หรืองานทำบบวรงศิลปวัฒบธรรม บาบรถบาการใบรายวิชาที่สอบ |  |  |  |  |
|---------|----------------------------------------------------------------------------------------------------|--|--|--|--|
|         | เลือกรหัสวิชา 9210015 ▼ เลือกไฟล์แนบ (pdf) Choose File No file chosen<br>ลิงค์ของบทเรียนออนไลน์<br>วิชาที่แนบหลักฐาน : ยังไม่มี                                                                                                    |  |  |  |  |

1. เลือกรหัสวิชา

- 2. เลือกไฟล์แนบ เพื่อแนบหลักฐานที่เป็น pdf ไฟล์
- กดบันทึกเพื่อบันทึกข้อมูล

## <u>การบันทึกข้อมูลตามตัวชี้วัดที่ 2 งานวิจัย</u>

#### การบันทึกข้อมูลระดับ 1

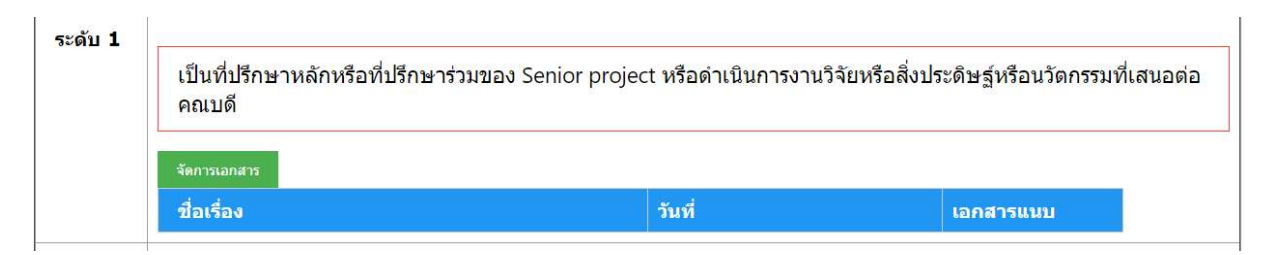

## 1. เลือกจัดการเอกสารเพื่อเข้าสู่หน้าจอบันทึกข้อมูล

| เป็นที่ปรึกษาหลักหรือที่ปรึกษาร่วมของ Senior project หรือดำเนินการงานวิจัยหรือสิ่งประดิษฐ์หรือ<br>นวัตกรรมที่เสนอต่อคณบดี |                                      |  |  |  |
|----------------------------------------------------------------------------------------------------|--------------------------------------|--|--|--|
| ชื่อเรื่อง<br>วันที่                                                                                                    |                                      |  |  |  |
| เลือกไฟล์แนบ (pdf)                                                                                                    | Choose File No file chosen<br>บันทึก |  |  |  |

| ชื่อเรื่อง | วันที่ | เอกสารแนบ |
|------------|--------|-----------|
|            |        |           |

ปิดหน้าต่าง

- ใส่ชื่อเรื่องที่ปรึกษา
- 3. ระบุวันที่ของงาน
- 4. เลือกไฟล์แนบ เพื่อแนบหลักฐานที่เป็น pdf ไฟล์
- กดบันทึกเพื่อบันทึกข้อมูล
- กดปิดหน้าต่างเพื่อกลับเข้าสู่หน้าจอหลักการบันทึกข้อมูลตัวชี้วัดที่ 2

#### การบันทึกข้อมูลระดับ 2 – 5 วิธีการบันทึกแบบเดียวกัน

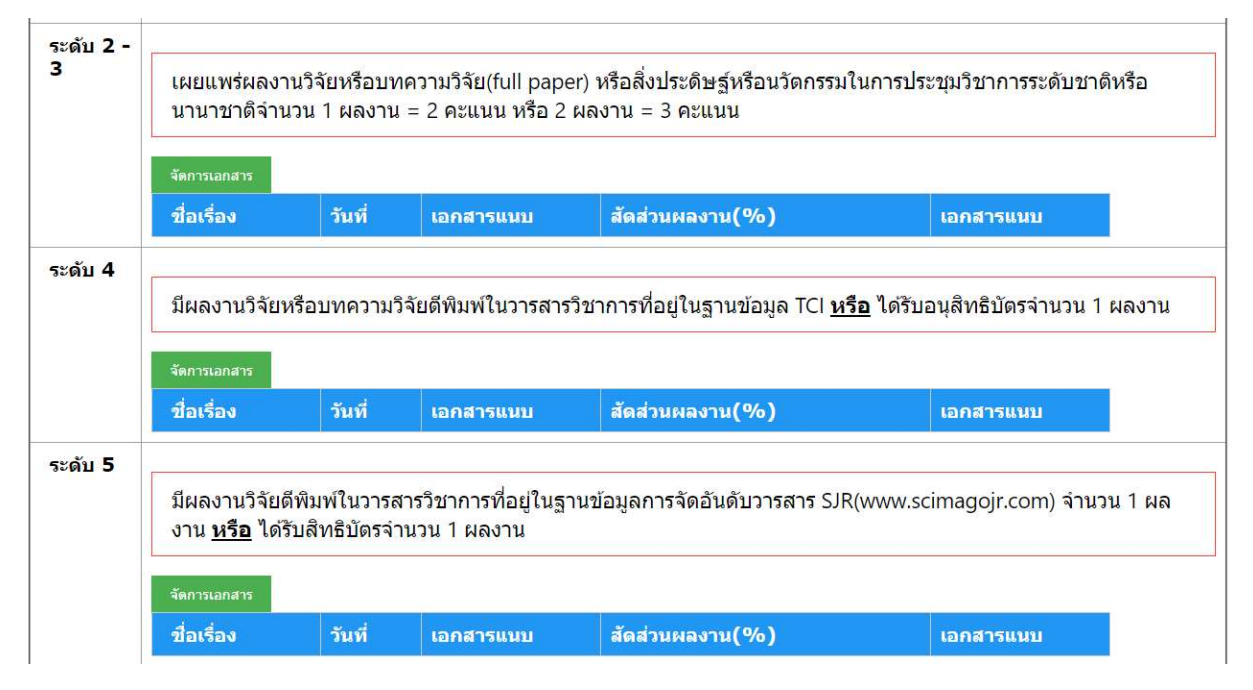

## 1. เลือกจัดการเอกสารเพื่อเข้าสู่หน้าจอบันทึกข้อมูล

| ี เผยแพร่ผลงานวิจัยหรือบทความวิจัย(full paper) หรือสิ่งประดิษฐ์หรือนวัตกรรมในการประชุมวิชาการระดับชาดิหรือนานาชาติจำนวน 1 |  |
|----------------------------------------------------------------------------------------------------|--|
| ผลงาน = 2 คะแนน หรือ 2 ผลงาน = 3 คะแนน                                                                                    |  |

| กเรื่อง              | วันที่                 | เอกสารแนบ        | สัดส่วนผลงาน(%) | เอกสารแนบ |
|----------------------|------------------------|------------------|-----------------|-----------|
|                      |                        | บันทึก           |                 |           |
| ไฟล์แนบสัดส<br>(pdf) | ส่วน <mark>งา</mark> น | Choose File No f | ìle chosen      |           |
| สัดส่วนผลงา          | น (%)                  | 0                |                 |           |
| ไฟล์แนบงาน<br>(pdf)  | เวิจัย                 | Choose File No f | ìle chosen      |           |
| วันที่               |                        |                  |                 |           |
| บอเรอง               |                        |                  |                 |           |

<mark>ปิดหน้าต่าง</mark>

- ใส่ชื่อเรื่องงานวิจัย
- ระบุวันที่ตีพิมพ์
- 4. เลือกไฟล์แนบ เพื่อแนบหลักฐานงานวิจัยที่เป็น pdf ไฟล์

- 5. ระบุสัคส่วนงานวิจัยเป็นเปอร์เซ็นต์
- 6. เลือกไฟล์แนบ เพื่อแนบหลักฐานงานการระบุสัคส่วนงานที่เป็น pdf ไฟล์
- 7. กดบันทึกเพื่อบันทึกข้อมูล
- 8. กคปิคหน้าต่างเพื่อกลับเข้าสู่หน้าจอหลักการบันทึกข้อมูลตัวชี้วัคที่ 2

# <u>การบันทึกข้อมูลตามตัวซี้วัดที่ 3 งานบริการวิชาการ</u> วิธีการบันทึกแบบเดียวกัน

| Home           | งานบริการวิชาการ<br>ระดับคะแนน 0                                                                                                    |
|----------------|----------------------------------------------------------------------------------------------------|
| ระดับ 1 -<br>2 | ระดับ 1 เข้าร่วมกิจกรรมหรือโครงการวิชาการที่จัดขึ้นโดยหน่วยงานน้อยกว่า 2 ครั้ง<br>ระดับ 2 เข้าร่วมกิจกรรมหรือโครงการวิชาการที่จัดขึ้นโดยหน่วยงานไม่น้อยกว่า 2 ครั้ง<br>หรือ เป็นคณะกรรมการดำเนินงานโครงการบริการวิชาการ<br>หรือ เป็นวิทยากรกิจกรรมหรือโครงการบริการวิชาการภายในหรือภายนอกหน่วยงาน<br>หรือ เป็นอาจารย์พิเศษให้กับหน่วยงานภายนอกที่มีการลงนามความร่วมมือกับคณะหรือมหาวิทยาลัยโดย<br>ได้รับความเห็นชอบจากคณบดี<br>หรือ ดรวจบริการวิเคราะห์ทดสอบให้กับหน่วยงานภายในหรือภายนอก<br>หรือ เป็นผู้ทรงคุณวุฒิพิจารณาผลงานทางวิชาการหรือเป็นกรรมการวิชาชีพหรือกรรมการสอบวิทยานิพนธ์หรือ<br>ที่ปรึกษาวิทยานิพนธ์ให้กับหน่วยงานภายนอก |
|                | ชื่อเรื่อง วันที่ เอกสารแนบ                                                                                                    |
| ระดับ 3        | เป็นไปตามระดับ 2 และเป็นผู้ให้บริการวิชาการที่ก่อให้เกิดประโยชน์และสร้างคุณค่าให้แก่ชุมชนภาคอุตสาหกรรมหรือ<br>สถานประกอบการ โดยมีหลักฐานหนังสือรับรองการนำงานบริการวิชาการหรืองานวิจัยไปใช้ประโยชน์จากหน่วยงานที่นำ<br>ไปใช้ประโยชน์เสนอต่อหัวหน้าหน่วยงาน<br>จัดกรนอกสาร                                                                                                    |
|                | ชื่อเรื่อง วันที่ เอกสารแนบ                                                                                                    |
| ระดับ 4        | เป็นไปตามระดับ 3 และเป็นวิทยากรกิจกรรมหรือโครงการบริการวิชาการที่ทางสาขาวิชาหรือภาควิชาหรือคณะจัดขึ้น อัน                                                                                                    |

1. เลือกจัดการเอกสารเพื่อเข้าสู่หน้าจอบันทึกข้อมูล

ระดับ 1 เข้าร่วมกิจกรรมหรือโครงการวิชาการที่จัดขึ้นโดยหน่วยงานน้อยกว่า 2 ครั้ง ระดับ 2 เข้าร่วมกิจกรรมหรือโครงการวิชาการที่จัดขึ้นโดยหน่วยงานไม่น้อยกว่า 2 ครั้ง หรือ เป็นคณะกรรมการดำเนินงานโครงการบริการวิชาการ หรือ เป็นวิทยากรกิจกรรมหรือโครงการบริการวิชาการภายในหรือภายนอกหน่วยงาน หรือ เป็นอาจารย์พิเศษให้กับหน่วยงานภายนอกที่มีการลงนามความร่วมมือกับคณะหรือมหาวิทยาลัยโดย ได้รับความเห็นชอบจากคณบดี หรือ ตรวจบริการวิเคราะห์ทดสอบให้กับหน่วยงานภายในหรือภายนอก หรือ เป็นผู้ทรงคุณวุฒิพิจารณาผลงานทางวิชาการหรือเป็นกรรมการวิชาชีพหรือกรรมการสอบวิทยานิพนธ์ หรือ

ที่ปรึกษาวิทยานิพนธ์ให้กับหน่วยงานภายนอก

| ชื่อเรื่อง         |                            |
|--------------------|----------------------------|
| วันที่             |                            |
| เลือกไฟล์แนบ (pdf) | Choose File No file chosen |
|                    | บันทึก                     |

| a        |            |                      |
|----------|------------|----------------------|
| ขอเรื่อง | วันที      | เอกสารแนบ            |
|          | 1 2 44 3 1 | 111-22/27/2010/00/00 |
|          |            |                      |

<mark>ปิ</mark>ดหน้าต่าง

- 1. ใส่ชื่อเรื่องกิจกรรม
- 2. ระบุวันที่ของกิจกรรม
- เลือกไฟล์แนบ เพื่อแนบหลักฐานที่เป็น pdf ไฟล์
- 4. กดบันทึกเพื่อบันทึกข้อมูล
- กคปิดหน้าต่างเพื่อกลับเข้าสู่หน้าจอหลักการบันทึกข้อมูลตัวชี้วัดที่ 3

# <u>การบันทึกข้อมูลตามตัวชี้วัดที่ 4 งานด้านอื่น ๆ หรืองานที่ได้รับมอบหมาย</u>

| Home 🖀                                                                                                    | งานด้านอื่น ๆ หรืองานที่ได้รับมอบหมาง<br>ระดับคะแนน 0                                                                                                    | ย                                                                                                    |                                                                                                    |  |  |  |
|----------------------------------------------------------------------------------------------------|----------------------------------------------------------------------------------------------------|----------------------------------------------------------------------------------------------------|----------------------------------------------------------------------------------------------------|--|--|--|
| กิจกรรมหมวด 1                                                                                                    |                                                                                                    |                                                                                                    |                                                                                                    |  |  |  |
|                                                                                                    | ปฏิบัติหน้าที่ตามคำสั่งหรือเข้าร่วมกิจกรรม                                                                                                    |                                                                                                    |                                                                                                    |  |  |  |
|                                                                                                    | เพิ่มกิจกรรม แบบเอกสาร ยังไม่มีเอกสารแนบ                                                                                                    |                                                                                                    |                                                                                                    |  |  |  |
|                                                                                                    | ชื่อเรื่อง                                                                                                    | วันที่                                                                                                    | อ้างอิงหน้าที่                                                                                           |  |  |  |
| กิจกรรมหมวด 2                                                                                                    |                                                                                                    |                                                                                                    |                                                                                                    |  |  |  |
|                                                                                                    | เข้าร่วมกำกับดูแลนักศึกษาเข้าร่วมกิจกรรมของฝ่ายพัฒนานักศึกษาหรือภาควิชาหรือสาขาวิชา                                                                                                    |                                                                                                    |                                                                                                    |  |  |  |
|                                                                                                    | เพิ่มกิจกรรม แนบเอกสาร ยังไม่มีเอกสา                                                                                                    | ารแนบ                                                                                                    |                                                                                                    |  |  |  |
|                                                                                                    | ชื่อเรื่อง วันที่ อ้างอิงหน้าที่                                                                                                    |                                                                                                    |                                                                                                    |  |  |  |
| รายละเอียด<br>ระดับที่ 1 ปฏิบัติหน่<br>ระดับที่ 2 แข้าร่วม/<br>ระดับที่ 3 แข้าร่วม/<br>ระดับที่ 4 แข้าร่วม/<br>ระดับที่ 5 แข้าร่วม/ | ้ำที่ตามคำสั่งหรือเข้าร่วมกิจกรรมน้อยกว่า 3<br>กำกับดูแลนักศึกษาเข้าร่วมกิจกรรมของฝ่ายท<br>และ ปฏิบัติหน้าที่ตามคำสั่งหรือเข้าร่วมกิจเ<br>กำกับดูแลนักศึกษาเข้าร่วมกิจกรรมของฝ่ายท<br>และ ปฏิบัติหน้าที่ตามคำสั่งหรือเข้าร่วมกิจ<br>กำกับดูแลนักศึกษาเข้าร่วมกิจกรรมของฝ่ายท<br>และ ปฏิบัติหน้าที่ตามคำสั่งหรือเข้าร่วมกิจ<br>กำกับดูแลนักศึกษาเข้าร่วมกิจกรรมของฝ่ายท<br>และ ปฏิบัติหน้าที่ตามคำสั่งหรือเข้าร่วมกิจ | งาน<br>พัฒนานักศึกษาหรือภาควิชาหรือสาข<br>กรรมไม่น้อยกว่า 3 งาน<br>พัฒนานักศึกษาหรือภาควิชาหรือสาข<br>กรรมไม่น้อยกว่า 5 งาน<br>พัฒนานักศึกษาหรือภาควิชาหรือสาข<br>พัฒนานักศึกษาหรือภาควิชาหรือสาข<br>กรรมไม่น้อยกว่า 9 งาน | มาวิชาไม่น้อยกว่า 2 งาน<br>มาวิชาไม่น้อยกว่า 3 งาน<br>มาวิชาไม่น้อยกว่า 3 งาน<br>มาวิชาไม่น้อยกว่า 4 งาน |  |  |  |

1. กดแนบเอกสารเพื่อแนบเอกสาร โดยกิจกรรมหมวดที่ 1 และ 2 จะแนบหมวดละ 1 ไฟล์เท่านั้น

| เลือกไฟล์อ้า | างอิง กิจกรร | มหมวด 1 (pdf) |  |
|--------------|--------------|---------------|--|
| Choose       | File No file | chosen        |  |
| บันทึก       | ยกเลิก       |               |  |

- เลือกไฟล์แนบ เพื่อแนบหลักฐานที่เป็น pdf ไฟล์
- กดบันทึกเพื่อบันทึกข้อมูล
- 4. กคเพิ่มกิจกรรมในหมวคกิจกรรมที่ต้องการ

| หัวข้อกิจกรรมหมวดที่ 1 |
|------------------------|
| ชื่อกิจกรรม            |
| วันที่                 |
| อ้างอิงรูปหน้าที่      |
| บันทึก ยกเลิก          |
|                        |

- 5. ใส่ชื่อกิจกรรม
- 6. ระบุวันที่ของกิจกรรม
- 7. ระบุเลขที่หน้าของหลักฐานที่อ้างอิงกิจกรรมในไฟล์ที่แนบไว้
- 8. กคบันทึกข้อมูลเพื่อบันทึกข้อมูล

## <u>การบันทึกข้อมูลตามตัวชี้วัดที่ 5.1 งาานบริหาร (ผลสัมฤทธิ์ของงานที่ได้รับมอบหมาย)</u>

| งาานบริหาร (ผลสัมฤทธิ์ของงานที่ได้รับมอบหมาย)                                                                             |                            |  |
|----------------------------------------------------------------------------------------------------|----------------------------|--|
| ชื่องาน                                                                                                    |                            |  |
| เลือกไฟล์แนบ (pdf)                                                                                                    | Choose File No file chosen |  |
| ระดับ 1 ไม่เสร็จตามระยะเวลาที่กำหนด                                                                                       |                            |  |
| ระดับ 2 เสร็จตามระยะเวลาที่กำหนด                                                                                          | 0                          |  |
| ระดับ 3 เสร็จตามระยะเวลาที่กำหนด และมีการวางแผนงานและกำหนดเป้าหมายในการบริหารงานเพื่อ<br>ให้บรรลุเป้าหมายอย่างขัดเจน      |                            |  |
| ระดับ 4 ตามข้อ 3 และมีการรายงานผลการดำเนินงานและนำผลการดำเนินงานไปปรับปรุงการดำเนินงาน<br>ในปีถัดไปให่พัฒนาขึ้น           |                            |  |
| ระดับ 5 ตามข้อ 4 และริเริ่มนโยบาย/มาตรการใหม่ ๆ ที่นำมาใช้ในการปฏิบัติงานของฝ่ายฯ จนทำให้การ<br>ดำเนินงานบรรลุตามเป้าหมาย | 8                          |  |
|                                                                                                    | บันทึก                     |  |

| หัวข้อ                             | ระดับ | เอกสารแนบ |
|------------------------------------|-------|-----------|
| สรุปคะแนน <mark>ได้ระ</mark> ดับ 0 |       |           |

- 1. ระบุงาน
- 2. ระบุระดับคะแนนที่ได้
- เลือกไฟล์แนบ เพื่อแนบหลักฐานที่เป็น pdf ไฟล์
- กดบันทึกเพื่อบันทึกข้อมูล

# เมื่อต้องการบันทึกข้อมูลตามตัวชี้วัคที่ 5.2 งานบริหาร (ผลการประเมินคุณภาพตามเกณฑ์ สกอ.)

| Home                   | *                                                                                                    |                                                                 |                |  |
|------------------------|----------------------------------------------------------------------------------------------------|-----------------------------------------------------------------|----------------|--|
|                        |                                                                                                    | งานบริหาร (ผลการประเมินคุณภาพ                                   | ตามเกณฑ์ สกอ.) |  |
| คะแ                    | นนผลการประเมิน                                                                                                    | 0                                                               |                |  |
| เลือกไฟล์แนบ (pdf)     |                                                                                                    | Choose File No file chosen                                      |                |  |
|                        |                                                                                                    | บันทึก                                                          |                |  |
|                        |                                                                                                    |                                                                 |                |  |
|                        | คะแนน                                                                                                    |                                                                 | เอกสารแนบ      |  |
| ผ <mark>ลการป</mark> ร | ระเมินคุณภาพตามเกณฑ์ สกอ.                                                                                                    |                                                                 |                |  |
| ระดับ 1                | ;ดับ 1 คะแน่นผลการประเมินคุณภาพตามตัวขึ้วัดของ สกอ. (ตามตัวชี้วัดที่ฝ่ายฯ รับผิดชอบ)                                                                                                    |                                                                 |                |  |
| ระดับ 2                | อยู่ในระดับต้องปรับปรุงอย่างเร่งด่วน (คะแนนเฉลี่ย 0.00 - 0.01)<br>ดับ 2 คะแนนผลการประเมินคุณภาพตามตัวขี้วัดของ สกอ.(ตามตัวขี้วัดที่ฝ่ายฯ รับผิดชอบ)<br>อยู่ในระดับต้องปรับปรุง (คะแนนเฉลี่ย 0.02-2.00) |                                                                 |                |  |
| ระดับ 3                | อยู่เนรตอตองอร่อยรูปอรูง (ควะแนนเฉพิย 0.02-2.00)<br>ดับ 3 คะแนนผลการประเมินคุณภาพตามตัวชี้วัดของ สกอ.(ตามตัวชี้วัดที่ฝ่ายฯ รับผิดชอบ)<br>อยู่ในระดับพอใช้ (คะแนนเฉลี่ย 2.01-3.00)                      |                                                                 |                |  |
| ระดับ 4                | ะดับ 4 คะแนนผลการประเมินคุณภาพตามตัวขี้วัดของ สกอ. (ตามตัวขี้วัดที่ฝ่ายฯ รับผิดชอบ)<br>อยู่ในระดับดี (คะแนนเฉลี่ย 3.01-4.00)                                                                           |                                                                 |                |  |
| ระดับ 5                | คะแนนผลการประเมินคุณภาพตามตัว<br>อยู่ในระดับดีมาก (คะแนนเร                                                                                                    | ชี้วัดของ สกอ.(ตามดัวชี้วัดที่ฝ่ายฯ รับผิดช<br>เลื่ย 4.01-5.00) | עני)           |  |

- 1. ระบุคะแนนผลการประเมิน
- 2. เลือกไฟล์แนบ เพื่อแนบหลักฐานที่เป็น pdf ไฟล์
- กดบันทึกเพื่อบันทึกข้อมูล

# <u>เมื่อต้องการบันทึกข้อมูลตามตัวชี้วัดที่ 5.3 งานบริหาร (ผลการประเมินคุณภาพตามตัวชี้วัดของแผนกลยุทธ์วาระ</u> <u>เร่งค่วน พ.ศ. 2557-2560)</u>

| Home 🕋                 |                                                                                    |
|------------------------|------------------------------------------------------------------------------------|
|                        | งานบริหาร (ผลการประเมินคุณภาพตามตัวซี้วัดของแผนกลยุทธ์วาระเร่งด่วน พ.ศ. 2557-2560) |
| บรรลุตามเป้าหมายร้อยละ | 0                                                                                  |
| เลือกไฟล์แนบ (pdf)     | Choose File No file chosen                                                         |
|                        | บันทึก                                                                             |

|       |      | คะแบบ                                                                                                    | เอกสารแนบ |
|-------|------|----------------------------------------------------------------------------------------------------|-----------|
| ผลการ | รประ | ะเมินคุณภาพตามตัวขี้วัดของแผนกลยุทธ์วาระเร่งด่วน พ.ศ.2557-2560                                            |           |
| ระดับ | 1    | ตัวชี้วัดตามแผนกลยุทธ์วาระเร่งด่วน พ.ศ.2557-2560 ที่ฝ่ายรับผิดชอบ<br>บรรลุตามเป้าหมายน้อยกว่าร้อยละ 50    |           |
| ระดับ | 2    | ตัวขี้วัดตามแผนกลยุทธ์วาระเร่งด่วน พ.ศ.2557-2560 ที่ฝ่ายรับผิดชอบ<br>บรรลุตามเป้าหมายไม่น้อยกว่าร้อยละ 50 |           |
| ระดับ | 3    | ตัวขี้วัดตามแผนกลยุทธ์วาระเร่งด่วน พ.ศ.2557-2560 ที่ฝ่ายรับผิดชอบ<br>บรรลุดามเป้าหมายไม่น้อยกว่าร้อยละ 60 |           |
| ระดับ | 4    | ตัวขี้วัดตามแผนกลยุทธ์วาระเร่งด่วน พ.ศ.2557-2560 ที่ฝ่ายรับผิดชอบ<br>บรรลูตามเป้าหมายไม่น้อยกว่าร้อยละ 70 |           |
| ระดับ | 5    | ตัวขี้วัดตามแผนกลยุทธ์วาระเร่งด่วน พ.ศ.2557-2560 ที่ฝ่ายรับผิดชอบ<br>บรรลุตามเป้าหมายไม่น้อยกว่าร้อยละ 80 |           |
|       | 1.   | ระบุตัวเลขเป็นเปอร์เซ็นต์ตามข้อมูลบรรลุตามเป้าหมาย                                                        |           |

- เลือกไฟล์แนบ เพื่อแนบหลักฐานที่เป็น pdf ไฟล์
- กดบันทึกเพื่อบันทึกข้อมูล

# <u>เมื่อต้องการบันทึกข้อมูลตามตัวชี้วัดที่ 5.4 งานบริหาร (การถ่ายทอดนโยบาย/แผนงงานไปยังบุคลากรในฝ่าน/</u> <u>ภาควิชา/สาขาวิชา)</u>

| งานบริหาร (การถ่ายทอดนโยบาย/แผนงงานไปยังบุคลากรในฝ่าน/ภาควิชา/สาขาวิชา) |      |                                                                                                    |                            |
|-------------------------------------------------------------------------|------|----------------------------------------------------------------------------------------------------|----------------------------|
| ชื่องาน                                                                 | ı [  |                                                                                                    |                            |
| เลือกไ                                                                  | ฟล์เ | เนบ (pdf)                                                                                                    | Choose File No file chosen |
| ระดับ                                                                   | 1    | ไม่มีการถ่ายทอดนโยบาย/แผนงาน/กิจกรรมต่างๆ ภายในคณะ เรื่องอื่นๆที่เกี่ยวข้องกับฝ่ายฯ<br>ไปยังบุคลากรในฝ่าย/ภาควิชา/สาขาวิชา                                                               | ٢                          |
| ระดับ                                                                   | 2    | มีการถ่ายทอดนโยบาย/แผนงาน/กิจกรรมด่างๆ ภายในคณะฯ /เรื่องอื่นๆ ที่เกี่ยวข้องกับฝ่ายฯ<br>ผ่านหนังสือแจ้งเวียน SMS Line ฯลฯ โดยไม่ได่มีการประชุม                                            | •                          |
| ระดับ                                                                   | 3    | มีการดำเนินการตามข้อ 2 และมีการถ่ายทอดนโยบาย/แผนงาน/กิจกรรมด่างๆภายในคณะ/เรื่องอื่นๆ<br>ที่เกี่ยวข้องกับฝ่ายฯ โดยมีการประชุมฝ่ายฯ ร่วมกับภาควิชา/สาขาวิชา อย่างน้อยภาคการศึกษาละ 2 ครั้ง |                            |
| ระดับ                                                                   | 4    | มีการดำเนินการตามข้อ 3 และมีการประชุมบุคลากรในฝ่ายฯ อย่างน้อยเดือนละ 1 ครั้ง<br>รวมทั้งเมื่อมีวาระเร่งด่วนที่ต้องการชี้แจง/พิจารณา/มอบหมาย                                               |                            |
| ระดับ                                                                   | 5    | มีการดำเนินการตามข้อ 4 โดยบุคลากรในฝ่าย/ภาควิชา/สาขาวิชา มีส่วนร่วมในการแสดงความคิดเห็น<br>เกี่ยวกับนโยบาย/แผนงาน/ตารางสอน/กิจกรรมต่างๆ ภายในคณะฯ/เรื่องอื่นๆ ที่เกี่ยวข้องกับฝ่ายฯ      |                            |
|                                                                         |      |                                                                                                    | บันทึก                     |
|                                                                         |      |                                                                                                    | ·                          |

| หัวข้อ              | ระดับ | เอกสารแนบ |  |
|---------------------|-------|-----------|--|
| สรุปคะแนนได้ระดับ 0 |       |           |  |

- 1. ระบุระดับกะแนนที่ได้
- 2. เลือกไฟล์แนบ เพื่อแนบหลักฐานที่เป็น pdf ไฟล์
- กดบันทึกเพื่อบันทึกข้อมูล

## การบันทึกข้อมูลตามตัวชี้วัดที่ 6 งานจัดหารายได้จากหน่วยงานภายนอก

| Home 😤                           | งานจัดหารายได้จากหน่วยงานภายนอก |
|----------------------------------|---------------------------------|
| ชื่อเรื่อง                       |                                 |
| รายได้                           | 0 וורע                          |
| วันที่                           |                                 |
| เลือกไฟ <mark>ล์แนบ (pdf)</mark> | Choose File No file chosen      |
|                                  | บันทึก                          |

| ชื่อเรื่อง | รายได้ | วันที่     | เอกสารแนบ |  |
|------------|--------|------------|-----------|--|
| รายรับรวม  | 0.00   | ได้คะแนน 1 |           |  |

เกณฑ์

ระดับ 1 ไม่สามารถจัดหารายได้จากหน่วยงานภายนอกได้ ระดับ 2 จัดหารายได้จากหน่วยงานภายนอก ได้น้อยกว่า 50,000 ระดับ 3 จัดหารายได้จากหน่วยงานภายนอก ได้ไม่น้อยกว่า 50,000 ระดับ 4 จัหารายได้จากหน่วยงานภายนอก ได้ไม่น้อยกว่า 100,000 ระดับ 5 จัดหารายได้จากหน่วยงานภายนอก ได้ไม่น้อยกว่า 200,000

50,000 บาท 50,000 บาท 100,000 บาท 200,000 บาท

- 1. ระบุเรื่องที่ทำ
- 2. ระบุรายได้
- 3. ระบุวันที่ของกิจกรรม
- 4. เลือกไฟล์แนบ เพื่อแนบหลักฐานที่เป็น pdf ไฟล์
- กดบันทึกเพื่อบันทึกข้อมูล

## <u>การประเมินสมรรถนะ</u>

|                                                                                                    |        | แบบข้อตกลงการประเมินพฤติกรรมการปฏิบัติราชการ                         |                                              |
|----------------------------------------------------------------------------------------------------|--------|----------------------------------------------------------------------|----------------------------------------------|
| เลขที่                                                                                                    | 1      |                                                                      |                                              |
| สมรรถนะหลัก รักองค์กรและหน้าที่ มีจิตสำนึก ในการเป็นเจ้าของ เห็นคุณค่าองค์กร มุ่งมั่นการทำงานในหน้าที่อย่างเป็นระบบ มีวินั<br>พัฒนาตนเอง และองค์กรไปสู่เป้าหมายอย่างต่อเนื่อง |        |                                                                      | างานในหน้าที่อย่างเป็นระบบ มีวินัยและคุณธรรม |
| ระดับสมรรถนะที่<br>คาดหวัง                                                                                                    | ระดับ  | สมรรถนะที่คาดหวัง                                                    | คาดหวัง                                      |
| [เกณฑ์ :3 ]                                                                                                    | 1      | รู้ในหน้าที่ มีวินัยรับผิดชอบการทำงานที่ได้รับมอบหมาย                | 0                                            |
|                                                                                                    | 2      | มุ่งมั่นในการทำงานอย่างเป็นระบบและมีประสิทธิภาพ                      | 0                                            |
|                                                                                                    | 3      | พัฒนาดนเอง <mark>และวิธีการทำงานให้มีประสิทธิผลอย่างต่อเนื่อง</mark> | 0                                            |
|                                                                                                    | 4      | ทำงานอย่างมีจิดสำนึกความเป็นเจ้าของ เพิ่มมูลค่าในงานและองค์กร        | 0                                            |
|                                                                                                    | 5      | มีคุณธรรม สร้างค่านิยมการทำงานในองค์กรไปสู่เป้าหมาย                  | 0                                            |
|                                                                                                    | บันทึก | หบ้าหลัก                                                             |                                              |

- 1. เลือกคะแนนคาดหวัง
- กดบันทึกเพื่อบันทึกข้อมูล
- กดปุ่มหน้าหลักเพื่อกลับไปหน้างอบันทึกข้อมูลหลัก